Stream に動画をアップロードして、Moodle に埋め込む方法 この方法では Moodle の科目と同じ履修者の Teams のチームが作成されていることが前 提になりますが、チームのメンバー以外の人に見えなくすることができます。

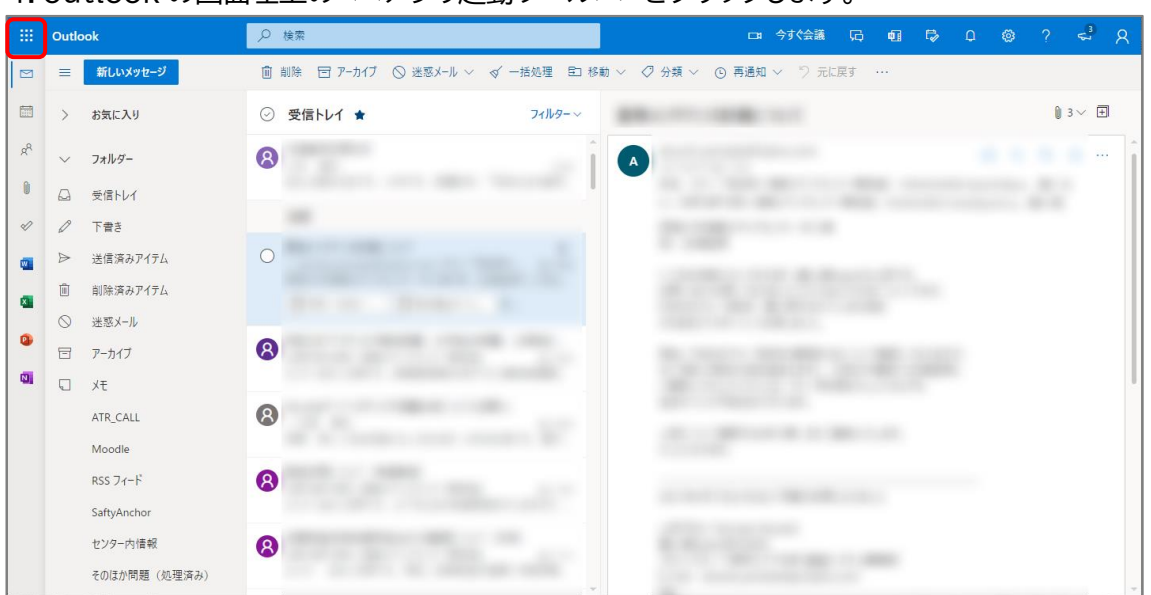

1. outlook の画面左上の<<アプリ起動ツール>>をクリックします。

2. <<Stream>>をクリックします。(ここにない場合は、「すべてのアプリ」から探します。)

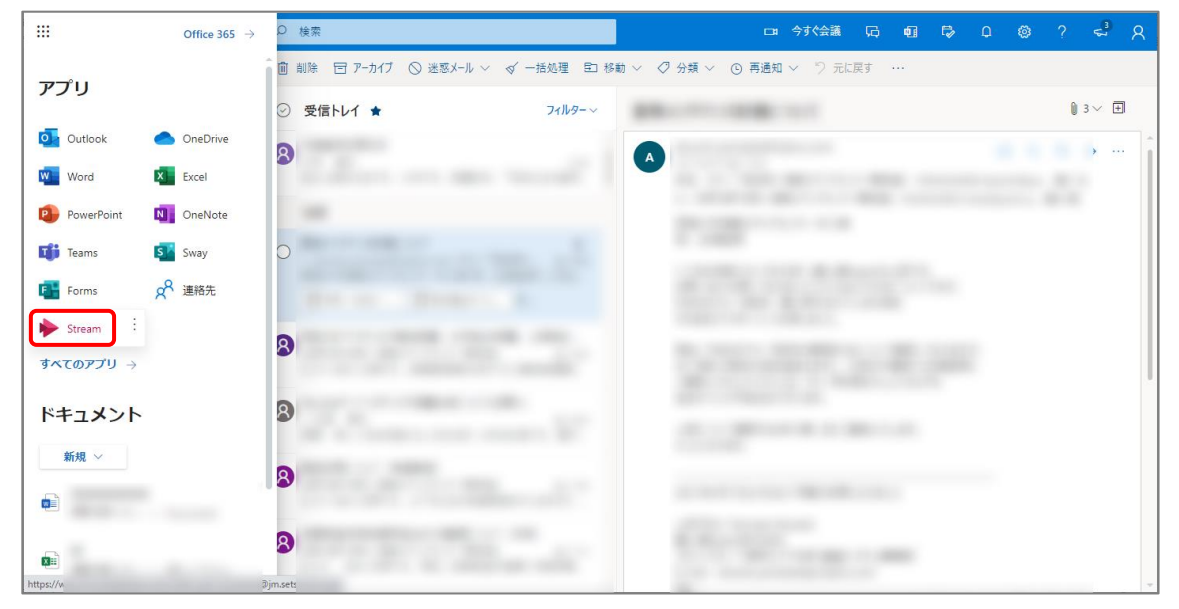

3. 画面右上の<<ビデオのアップロード>>をクリックします。

| iii Stream                                                                                                    | ۲ |    | R | Î |
|----------------------------------------------------------------------------------------------------|---|----|---|---|
| ☆ ホーム □□ 探索 ∨ □ マイコンテンツ ∨ + 作成 ∨ <sup>○</sup> 検索                                                                                                    | Ť | Я, | ٢ | 1 |
| さん、お帰り<br>く CENT<br>1.2021年度学長方針(21分49<br>今文 (見る                                                                                                    |   |    |   |   |
| ス 同僚を招待して、ビデオをアップロードします。社内のすべてのユーザーが投稿できます。 × Microsoft Stream の使用方法を学ぶ 今後このメッセージを表示しない                                                                                                    |   |    |   |   |
| Thttps://web.microsoftstream.com/video/4405/02e-00ff-14029-0315-139ee538b0987lists.terning         Image: Comparison of the second second |   |    |   | Ţ |

4. <<参照>>をクリックします。

| III Stream                                                                                                    | 0   | ?    | R  |
|----------------------------------------------------------------------------------------------------|-----|------|----|
| ☆ ホーム 回 探索 ∨ 回 マイコンテンツ ∨ + 作成 ∨ P 検索                                                                                               | ₹   | 8,   | 0  |
| ◎ 株行すると、お客様は次に問題したものと見なされます:() この機能の使用はお客様の機画の該当するご契約条件に重要する、()) 必要な機能とアクセス許可をお客様がビデオの内の人物が多楽場している、()) お客様のビデオが指着の著作機、プライパシー、他の権能に | 違反し | ていない | λ. |
| アップロードするファイルをこ<br>こにドラックするか、参照しま<br>す                                                                                              |     |      |    |
| すべてのサポートされているファイル形式を参照してください                                                                                                    |     |      |    |
| ◎日本語<br>記拠い会力ゼ プライパシーと Cookie 利用規約 サードパーティに算する違処 使用条件 © 2021 Microsoft                                                             |     |      |    |

| € 開<               |                              |              |                    | ×        |
|--------------------|------------------------------|--------------|--------------------|----------|
| ← → · ↑            |                              | <b>ن</b> ک   | マニュアルの検索           |          |
| 整理 ▼ 新しいフォルダー      |                              |              | == -               | ?        |
| 🧊 3D オブジェクト        | ▲ 日 名前                       | サイズ          | 更新日時               | アク ^     |
| 🖊 Z:¥              |                              |              | 2018/09/25 15:52   | 2020     |
| 🚆 Z:¥              |                              |              | 2018/02/02 9:22    | 2020     |
| 🔜 デスクトップ           |                              |              | 2017/07/21 14:53   | 2020     |
| 📰 ピクチャ             |                              |              | 2020/05/25 20:32   | 2020     |
| 📕 ビデオ              |                              |              | 2021/02/12 8:59    | 202      |
|                    |                              |              | 2017/10/03 14:55   | 2020     |
| 🏪 ローカル ディスク (C:)   |                              |              | 2017/11/20 11:08   | 202(     |
|                    |                              | 142,992 KB   | 2020/02/27 10:43   | 202(     |
| Ŧ                  |                              | 18,603 KB    | 2017/12/12 12:38   | 201      |
| T                  | ✓ № 3分Moodle動画講座「コース作成編].mp4 | 68,930 KB    | 2021/08/20 13:48   | 202      |
| T                  |                              | 15,303 KB    | 2017/12/06 16:51   | 201      |
| T                  | <ul> <li>✓ &lt;</li> </ul>   | 15 143 KR    | 2018/02/07 15:54   | 2011     |
| ファイル名( <u>N</u> ): | 3分Moodle動画講座「コース作成編」.mp4     | ~ <b>すべて</b> | のファイル (*.*)        | $\sim$   |
|                    |                              | ļ            | K( <u>Q)</u> +++>t | يال<br>: |

5. アップロードする動画ファイルを選択して開きます。

## 6. <<アクセス許可>>をクリックします。

| ::: Stream                                    |                                                                                                    |                        |              | 3 |    | RÎ |
|-----------------------------------------------|----------------------------------------------------------------------------------------------------|------------------------|--------------|---|----|----|
| ☆ ホーム   阿 探索 ◇     マイ コンテンツ ◇   十 作成 ◇   ◇ 検索 |                                                                                                    |                        | $\checkmark$ | ₹ | А, | 0  |
| 他のファイルをアップ                                    | ロードするには任意の場所にドラッグするか、さらにフ:<br>アップロードが売了しました。マイビデオに移動してくださ<br>処理中:0%                                                                                                    | イルを選択してください。<br>^<br>間 |              |   |    |    |
|                                               | ◇ 詳細                                                                                                    |                        |              |   |    |    |
|                                               | 名用       137Mode#新闻描写「コース作成場」       287       ビデオについて説明してください、タイムコード<br>(hohmans 28 abo、ナドレーションを容易にするた)       第50の手ャブターを存成します。約:00.24 はじめった       新馬の目語を起たすると、サポートされている温語<br>のデ書を目的に生気することができます。詳細<br>(##)       ビデオの登録の       ビデオの登録の       日本語       ゲムマイル       処理しています-<br>の%       ・       ・       ・       ・       ・       ・       ・       ・       ・       ・       ・       ・       ・       ・       ・       ・       ・       ・       ・       ・       ・       ・       ・       ・       ・       ・       ・       ・       ・       ・       ・       ・       ・       ・       ・       ・       ・       ・       ・       ・       ・       ・       ・       ・       ・       ・       ・       ・       ・       ・       ・ |                        |              |   |    |    |
|                                               | <ul> <li>アクビスaTPJ</li> <li>オブション</li> </ul>                                                                                                    |                        |              |   |    |    |
|                                               |                                                                                                    |                        |              |   |    |    |

## 7.「共有する相手」で、<<マイグループ>>を選びます。

| III Stream                                                                                                    |   | ۲ |   | R |
|----------------------------------------------------------------------------------------------------|---|---|---|---|
| ☆ ホーム □ 探索 ∨ □ マイコンテンツ ∨ + 作成 ∨      ◇ 検索                                                                                                    | 3 | Ť | 8 | ٢ |
| 他のファイルをアップロードするには任意の場所にドラッグするか、さらにファイルを選択してください。<br>1つのファイルをアップロードしています_                                                                                                   |   |   |   |   |
| アップロード中:23%     ×       > 詳細       マ アクセス許可       □ 11%の金貨にこのビデオの爆算を計可する ○       井茸をを想手の       ユーザー       ユーザー       ユーザー       エーザーの特素       アードオル       アオー       アクセス計可 |   |   |   |   |
|                                                                                                    |   |   |   |   |

# 8.コースと同じ科目のチーム名を検索します。

| III Stream                                                                        |   | ۲ |   | R |
|-----------------------------------------------------------------------------------|---|---|---|---|
|                                                                                   | ~ | Ť | 8 | ٢ |
| 他のファイルをアップロードするには任意の場所にドラッグするか、さらにファイルを選択してください。<br>アップロードが売てしました。マイ ビデオに移動してください |   |   |   |   |
| 0世が死しました。我行する事機ができました。3分Moodes.                                                   |   |   |   |   |

### 9.該当するチーム名を選びます。

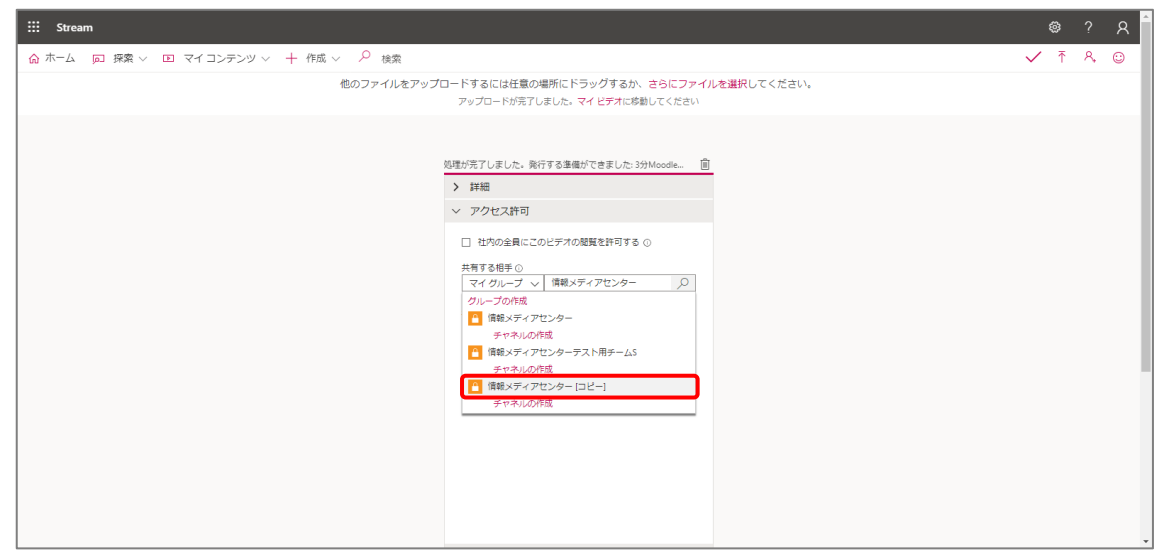

10.「視聴者」にチーム名が加わったことを確認します。

| III Stream                                                       |              |   |   | 8 | Î |
|------------------------------------------------------------------|--------------|---|---|---|---|
| ① ホーム □ 探索 ∨ □ マイコンテンツ ∨ + 作成 ∨ <sup>0</sup> 検索                  | $\checkmark$ | Ť | 8 | ٢ |   |
| 他のファイルをアップロードするには任意の場所にドラッグするか、さらにファイルを選択してください。                 |              |   |   |   |   |
| アップロードが完了しました。マイビデオに移動してください<br>処理が完了しました。発行する事価ができました。3分Mocolle |              |   |   |   |   |
| > 詳細                                                             |              |   |   |   |   |
| ~ アクセス許可                                                         |              |   |   |   |   |
| □ 社内の金具にこのビデオの規算を許可する ○                                          |              |   |   |   |   |
| 共有する相手⊙                                                          |              |   |   |   |   |
| マイグループ > グループの映策                                                 |              |   |   |   |   |
| 根郡書の 所有首の 表示 〇                                                   |              |   |   |   |   |
| × 🧃 情報メディアセンター_ 🗆 🖬                                              |              |   |   |   |   |
|                                                                  |              |   |   |   |   |
|                                                                  |              |   |   |   |   |
|                                                                  |              |   |   |   |   |
|                                                                  |              |   |   |   |   |
|                                                                  |              |   |   |   |   |
|                                                                  |              |   |   |   |   |
|                                                                  |              |   |   |   |   |
| > オブション                                                          |              |   |   |   |   |
| □ ☆ 共有 □ ☆ 単                                                     |              |   |   |   |   |

### 11. <<公開>>をクリックします。

| III Stream                                                                                                    |              |   |    | 8 | Â |
|----------------------------------------------------------------------------------------------------|--------------|---|----|---|---|
| ☆ ホーム □ 探索 ∨ □ マイコンテンツ ∨ + 作成 ∨ ρ 検索                                                                                    | $\checkmark$ | ₹ | ٩, | ٢ |   |
| 他のファイルをアップに <sup>&gt; 1448</sup> した選択してください。<br>< アクセス許可                                                                |              |   |    |   | i |
| ■ 社内の全員にこのビデオの閲覧を計引する。○       共有する(単子)       ユーザー       ユーザー       マーザー       現着 ○       所有者 ○       夏二       ○       ○ |              |   |    |   |   |
|                                                                                                    |              |   |    |   | ĺ |
|                                                                                                    |              |   |    |   |   |

# 12.「マイコンテンツ」の<<ビデオ>>をクリックします。

| iii Stream                                          |                                                                          |   |    | 8 |
|-----------------------------------------------------|--------------------------------------------------------------------------|---|----|---|
| ☆ ホーム □ 探索 ∨ ■ マイコンテンツ ∨ + 作成 ∨ P 検索                |                                                                          | ₹ | А, | ٢ |
| ビデオ 他のファイルをアッ                                       | ップロードするには任意の場所にドラッグするか、さらにファイルを選択してください。<br>アップロードが売了しました。マイビデオに移動してください |   |    |   |
| クループ<br>チャネル                                        | 発行済み 3分Moode動画講座「コース作成編」                                                 |   |    |   |
| 会選                                                  | > 詳細                                                                     |   |    |   |
| ウォッチリスト                                             | > アクセス許可                                                                 |   |    |   |
| フォロー中のチャネル                                          |                                                                          |   |    |   |
| ごみ箱                                                 | ☆ 共有 √ 発行済み                                                              |   |    |   |
|                                                     | 更新プログラムが保存されました                                                          |   |    |   |
|                                                     |                                                                          |   |    |   |
|                                                     |                                                                          |   |    |   |
|                                                     |                                                                          |   |    |   |
|                                                     |                                                                          |   |    |   |
|                                                     |                                                                          |   |    |   |
|                                                     |                                                                          |   |    |   |
|                                                     |                                                                          |   |    |   |
| じ 日本語 https://web.microsoftstream.com/studio/videos | お聞い合わせ プライバシーと Cookie 利用規約 サードパーディに関する通知 使用条件 © 2021 Microsoft           |   |    |   |

13. 埋め込みたい動画一番右の「その他のアクション」の<<共有>>をクリックします。

| iii Stream   |                     |                                 |                |                                                                                                    | ۲ | ?  | R |
|--------------|---------------------|---------------------------------|----------------|----------------------------------------------------------------------------------------------------|---|----|---|
| ☆ ホーム □ 探索 ∨ | ▶ マイコンテンツ ∨ + 作成 ∨  | ♀ 検索                            |                |                                                                                                    | ₹ | ٩, | 0 |
|              | ビデオ グループ チャネル       | 会議 ウォッチリスト フォロー中のチ1             | ?ネル ごみ箱 ₹ アップロ | ードするファイルをここにドラッグするか、参照します                                                                                                   |   |    |   |
|              | ビデオを検索              | 並べ替えの基準                         | 都道府風           | プライバシー                                                                                                    |   |    |   |
|              | ▶ ビデオを検索            | アップロードされた日 🗸 🗸                  | র্শনে 🗸        | すべて >                                                                                                    |   |    |   |
|              | 339Moode∰<br>©02331 | 講座「 <b>コース作成編」</b><br>8/23/2021 |                | <ul> <li>■ 見 口 ・・・</li> <li>ピ 共有</li> <li>↑ ビデオを置き換える</li> <li>● 削除</li> <li>+・・ ビデオをトリミング</li> <li>▲ ビデオのダウンロード</li> </ul> |   |    |   |

14. <<埋め込み>>タブをクリックします。

| ::: Stream                 |                                                                                           |                  |   |    | 8 |
|----------------------------|-------------------------------------------------------------------------------------------|------------------|---|----|---|
| ☆ホーム 阿探索 ∨ 国 マイコンテンツ ∨ 十   | 共有 メール 埋め込み                                                                               |                  | Ţ | 8, | C |
| ビデオ グループ <del>;</del>      | このビデオは許可されているユーザーのみ閲覧できます                                                                 | ここにドラッグするか、参照します |   |    |   |
|                            | □ 開始時刻: 0000                                                                              |                  |   |    |   |
| <ul> <li>ビデオを検索</li> </ul> | ビデオへの課題リンク https://web.microsoftstream.com/video/9e1ceb58-21d7-4157-8811-1c6da551a9b4 レビー | ~                |   |    |   |
| 35/2r<br>0 ⊙<br>02233      | 共教文の同学<br><mark>父と</mark>                                                                 | L C 🗸            |   |    |   |
|                            |                                                                                           |                  |   |    |   |
|                            |                                                                                           |                  |   |    |   |
|                            |                                                                                           |                  |   |    |   |
|                            |                                                                                           |                  |   |    |   |
|                            | 開じる                                                                                       |                  |   |    |   |
|                            |                                                                                           |                  |   |    |   |

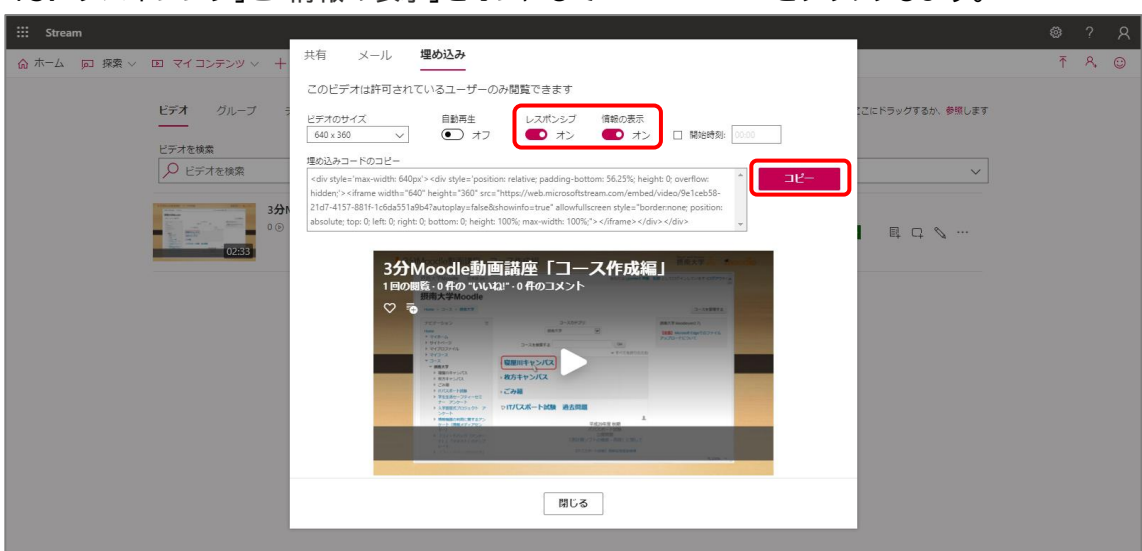

16. Moodle で、動画を埋め込みたいコースに入り、<<活動またはリソースを追加する>> をクリックします。

| 摂南大学Moodle maharaへのリンクはこちら                                                                                                    | 日本語 (ja) <del>*</del> |                                            | 4 📕                                         | <u> </u>             |
|----------------------------------------------------------------------------------------------------|-----------------------|--------------------------------------------|---------------------------------------------|----------------------|
| テストコース2<br>ダッシュボード > コース > 摂南大学 > 寝屋川キャ:                                                                                                    | ッパス ▶ テストコース2         |                                            |                                             | 編集モードの終了             |
| ナビゲーション 日<br>中幸・<br>ダッシュボード<br>会 サイトホーム                                                                                                    |                       | 編集・<br>編集・<br>・<br>・<br>素<br>新またはリソースを追加する | コース概要<br>コース概要                              | -€<br>⊕ ∲ *          |
| · · · · · · · · · · · · · · · · · · ·                                                                                                    | ÷ トピック1 ∠             | 編集。<br>◆ 活動またはリソースを追加する                    | フォーラムを検索する                                  |                      |
| Contraction of the second                                                                                                    | ÷  Իピック 2 ∠           | 編集 -<br>十 活動またはリソースを追加する                   | 高度な検索 ③ 最新アナウンスメント                          | - د<br>4 گ           |
| And the Control of the                                                                                                    | ÷                     | 編集 -                                       | 新しいトピックを追加する<br>TEST<br>04月 16日 15:32 齊藤 抵郎 | φ. Μ                 |
| - 2 - 2<br>- 20-2<br>- 20-2<br>- 20-2<br>- 20-2                                                                                                    | ÷  トピック4 ∠            | - A 2016-1677 人生脱加于30<br>編集→               | 遊去のトビッグ<br>直近イベント                           |                      |
| - Appendix - Contract - Contract |                       | ➡ 活動またはリソースを追加する                           | 🧟 「課題確認」の提出期限が                              | ⊕ ≑-<br>ಕರೆಗಿರುಕ್ರ ► |

15.「レスポンシブ」と「情報の表示」をオンにして<<コピー>>をクリックします。

#### 17. ラベルを追加します。

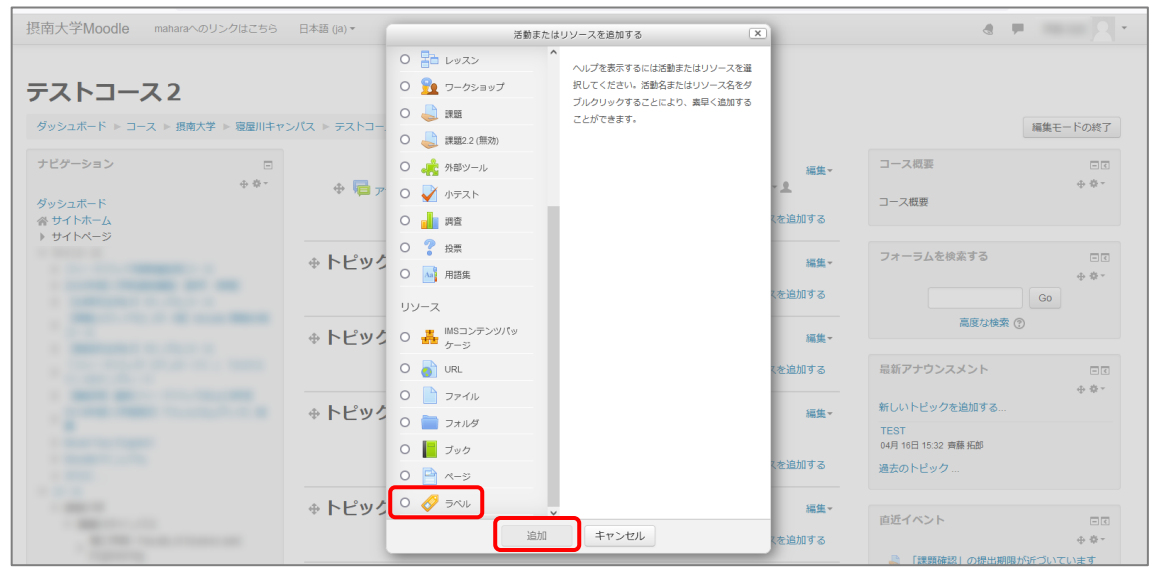

#### 18. <<さらにボタンを表示する>>ボタンをクリックします。

| 摂南大学Moodle maharaへのリンクはこちら                      | 日本語 (ja) ~                            | 4 🖛 | <u> </u>   |
|-------------------------------------------------|---------------------------------------|-----|------------|
|                                                 |                                       |     |            |
| <b>     テストコース2</b> ダッシュボード ▶ コース ▶ 摂南大学 ▶ 寝屋川キ | ャンパス ▶ テストコース2 ▶ 新しい ラベルを トピック1 に追加する |     |            |
| ナビゲーション 🗆                                       | ⊘新しい ラベル を トピック 1 に追加する ◎             |     |            |
| ⊕ ♥~<br>ダッシュボード<br>会 サイトホーム                     | <ul> <li>→</li></ul>                  |     | ▶ すべてを展開する |
| ) サイトページ                                        |                                       |     |            |
| And and a state of                              |                                       |     |            |
|                                                 |                                       |     |            |
| And Provident of                                |                                       |     |            |
|                                                 | ▶ モジュール共通設定                           |     |            |
| - 2-2                                           | ▶ 利用制限                                |     |            |
| BURG CONTRACTOR                                 | <i>▶ タ</i> ク                          |     | v          |

## 19. <<HTML>>ボタンをクリックします。

| 摂南大学Moodle maharaへのリンクはこちら                           | 5 日本語 (ia) *                                    | - 2      | ÷ ^ |
|------------------------------------------------------|-------------------------------------------------|----------|-----|
| <b>テストコース2</b><br>ダッシュポード » コース » 現病大学 » 寝屋川中        | マンパス ≥ テストコース2 ≥ トビック1 ≥ ラベル ≥ 設定を編集する          |          |     |
| ナビグーション 日<br>+ 章・<br>ダッシュポード<br>会 サイトホーム<br>ト サイトページ |                                                 | ▶ すべてを展開 | 173 |
| * Z-Z                                                |                                                 | ]        | li. |
| - Martine                                            | <ul> <li>▶ モジュール共通設定</li> <li>▶ 利用制限</li> </ul> |          |     |

## 20. 枠内に、コピーした内容を貼り付けます。

| 摂南大学Moodle maharaへのリンクはこちら  | 日本語 (ja) ▼               | a 🖛 🖂 - 1                                                                                                    |
|-----------------------------|--------------------------|----------------------------------------------------------------------------------------------------|
|                             |                          |                                                                                                    |
| テストコース2                     |                          |                                                                                                    |
| ダッシュボード ▶ コース ▶ 摂南大学 ▶ 寝屋川キ | ャンパス ▶ テストコース2 ▶ トピック1 ▶ | ・ラヘル ▶ 段定を編集する                                                                                                    |
| ナビゲーション 🖂<br>+ *            | 🤣 トピック 1 の ラ⁄            | ベル を更新中 ♡                                                                                                    |
| ダッシュボード                     |                          | ▶ すべてを展開する                                                                                                    |
| ☆ サイトホーム ) サイトページ           | <b>▼</b> 一般              |                                                                                                    |
| ▼ マイコース                     | ラベルテキスト                  |                                                                                                    |
|                             |                          |                                                                                                    |
|                             |                          | <div style="max-width: 640px"><div 640°<br="" style="position: relative; padding-bottom: 56.25%; height: 0; overflow: hidden;&gt;&lt;tgmme width=">height='360' src="https://web.microsoftstream.com/embed/wideo/0e1ceb58-21d7-4157-8811-166a551a047-autoplay=false&amp;<br/>showind=-true"; <u>adjwdijscream</u> style='border.none; position: absolute; top 0; left. 0; right: 0; bottom: 0; height: 100%; max-width: 100%;&gt;<br/><tf></tf></div></div> |
|                             |                          |                                                                                                    |
|                             |                          |                                                                                                    |
| -                           | ▶ モジュール共通設定              |                                                                                                    |
| - 1 10                      | ▶ 利用制限                   |                                                                                                    |

21. <<保存してコースに戻る>>ボタンをクリックします。

| 摂南大学Moodle maharaへのリンクはこちら                                                                                                    | 日本語 (ja) ▼                                                    | ۲ | ۳. | <br>* | ^ |
|----------------------------------------------------------------------------------------------------|---------------------------------------------------------------|---|----|-------|---|
| <ul> <li>Constant of the second second secon</li></ul> | <ul> <li>・ モジュール共通設定</li> <li>・ 利用制限</li> <li>・ タグ</li> </ul> |   |    |       |   |

### 22. Stream 動画を、Moodle に埋め込むことができました。

| 摂南大学Moodle maharaへのリンクはこちら                          | 日本語 (ja) ▼                                                                   |                                | a 💻 🛛 🖓 -                                                            |
|-----------------------------------------------------|------------------------------------------------------------------------------|--------------------------------|----------------------------------------------------------------------|
| <b>テストコース2</b><br>ダッシュボード > コース > 摂南大学 > 寝屋川キ1      | ッパス ▶ テストコース2                                                                |                                | 編集モードの終了                                                             |
| ナビゲーション 回<br>中幸-<br>ダッシュボード<br>谷 サイトホーム<br>ト サイトページ | 中 幅 アナウンスメント //                                                              | 編集-<br>編集・<br>- 派勤またはリソースを追加する | □-ス概要<br>÷ \$・<br>コース概要                                              |
| * 743-2                                             | <ul> <li>◆トピック1 ∠</li> <li>◆</li> <li>Microsoft</li> </ul>                   | <b>运生。</b><br>延生。              | フォーラムを検索する ロロ<br>+ や・<br>高度な検索 ①                                     |
|                                                     | Stream<br>To see this content, sign in<br>New to Mcrosoft Stream? sign<br>up |                                | 品新アナウンスメント ロロ<br>中 & -<br>新しいトピックを追加する<br>TEST<br>oulf 161 1532 発展気が |
|                                                     |                                                                              | ╋ 活動またはリソースを追加する               | 過去のトピック                                                              |
|                                                     | ⊕                                                                            | 編集                             | 直近イベント □C<br>+ 幸 -<br>直近のイベントはありません。                                 |

※学生は、動画画面内の「sign in」をクリックして、大学のメールアドレスとパスワードを入 力することで、動画を閲覧できます。 23. Stream の動画に入れ替えた際には、削除した動画がコースのごみ箱に残っていますの で、これを削除してください。管理ブロックの下にある<<ごみ箱>>をクリックします。 (ごみ箱に削除ファイルが反映するまでに最大 10 分かかることがあります。)

| 管理            | -     |
|---------------|-------|
|               | ÷ • • |
| ▼ コース管理       |       |
| 🏠 設定を編集する     |       |
| ▶ 編集モードの終了    |       |
| ▶ ユーザ         |       |
| <b>▼</b> フィルタ |       |
| ▶ レポート        |       |
| 🚭 評定表セットアップ   |       |
| ▲ バックアップ      |       |
| ー<br>・ リストア   |       |
| ー<br>・ インボート  |       |
| <br>Qi 共有     |       |
| コリセット         |       |
| ▶ 問題バンク       |       |
| 命 ごみ箱         |       |
|               |       |

24.該当する項目の右側の<<×>>マークをクリックすることで完全に削除できます。 また、<<すべてを削除する>>をクリックすればすべての項目が削除されます。

| テストコース2:ごみ箱         |                          |      |    |
|---------------------|--------------------------|------|----|
| コンテンツは              | よ4年220日後、完全に削除されます。      |      |    |
| 活動                  | 削除日時                     | ሀストア | 削除 |
| 📄 映像                | 2021年 06月 15日(火曜日) 13:30 | 出    | ×  |
| すべてを削除す<br>コース: テスト | する コース2 に戻る              |      |    |

以上